**Restricted Websites and Guided Access Setup** 

## Setting Safari Website Restrictions

For efficient visibility reasons, the images to the right are in *portrait (vertical)* rather than *landscape* (horizontal). The VFP DGR, Tour, and DE should be locked at the *landscape* setting.

- 1. Settings
- 2. General
- 3. Tap **Restrictions**

| Pad ᅙ                     | 6:09 PM                                              | 23% 🛙  |
|---------------------------|------------------------------------------------------|--------|
| Control Settings          | General                                              |        |
| C Do Not Disturb          | USE SIDE SWITCH TO:                                  |        |
|                           | Lock Rotation                                        |        |
| O General                 | Mute                                                 | 1      |
| A Display & Brightness    | Rotation Lock is available in Control Center.        |        |
| 🛞 Wallpaper               | Storage & iCloud Usage                               | >      |
| Sounds                    | Background App Refresh                               | >      |
| B Passcode                |                                                      |        |
| Battery                   | Auto-Lock 2 Minu                                     | ites 🔾 |
| Privacy                   | Restrictions                                         | Off >  |
|                           | Losk / Unlock                                        |        |
| iCloud                    | Automatically lock and unlock your iPad when you cle | ose    |
| 🔗 iTunes & App Store      | and open the read cover.                             |        |
|                           | Date & Time                                          | >      |
| Mail, Contacts, Calendars | Keyboard                                             | >      |
| Notes                     | Language & Region                                    | >      |
| Reminders                 |                                                      |        |
| O Messages                | iTunes Wi-Fi Sync                                    | >      |
| FaceTime                  | VPN Not Connec                                       | ted >  |
| 🤁 Maps                    |                                                      |        |
| 💋 Safari                  | Regulatory                                           | >      |
| News                      | Death                                                |        |
| _                         | Keset                                                | >      |
|                           |                                                      |        |

1

Setting Safari Website Restrictions

## Restrictions

1. Tap Enable Restrictions

You can choose to restrict any of your apps on this device, however, for this purpose we are focusing on **Safari**.

| iPad ᅙ      |                         | 6:09 PM               | 23% 📖           |
|-------------|-------------------------|-----------------------|-----------------|
|             | Control Settings        | Ceneral Restrictions  |                 |
| C           | Do Not Disturb          |                       |                 |
|             | (                       | Enable Restrictions   |                 |
| $\bigcirc$  | General                 |                       |                 |
| AA          | Display & Brightness    | ALLOW:                |                 |
| *           | Wallpaper               | Camera                |                 |
| <b>((()</b> | Sounds                  | Siri & Dictation      |                 |
| £           | Passcode                | FaceTime              |                 |
|             | Battery                 |                       |                 |
|             | Privacy                 | iTunes Store          |                 |
|             |                         | 🎵 Apple Music Connect |                 |
|             | iCloud                  | iBooks Store          |                 |
| $\bigcirc$  | iTunes & App Store      | Podcasts              |                 |
|             | Mail Contacto Colondoro | News                  |                 |
|             |                         | Installing Apps       |                 |
| =           | Notes<br>               | Deleting Apps         |                 |
|             | Magazagaa               | In-App Purchases      |                 |
|             | Messages                | ALLOWED CONTENT.      |                 |
|             |                         | Ratings For           | United States > |
| <b>.</b>    | Марѕ                    | Music Podcasts & News | Explicit        |
|             | Safari                  | Movies                |                 |
|             | News                    | TV Shows              |                 |
|             |                         |                       | All 2           |

2

Setting Safari Website Restrictions

#### **Enabling Restrictions**

1. Create a **Restrictions Passcode** 

This passcode is used to manage your restrictions placed on any apps you restrict. In this case, this will be the passcode you will enter to edit the restrictions on Safari while Restrictions are enabled.

| iPad ᅙ       |                       |            | 6:09 PM                |               | 23% 💷 )         |
|--------------|-----------------------|------------|------------------------|---------------|-----------------|
|              | Control Settings      |            | 🕻 General              | Restrictio    | ns              |
| C            | Do Not Disturb        |            |                        |               |                 |
|              |                       |            | Enable Res             | strictions    |                 |
| Ø            | General               |            |                        |               |                 |
| AA           | Display & Brightness  |            | Safar                  | ri            |                 |
|              | Wallpaper             |            |                        |               |                 |
| <b>(</b> ()) | Sounds                |            | Set Passcode           | Cancel        |                 |
| A            | Passcode              |            |                        |               |                 |
|              | Battery               | Enter a    | <b>Restrictions</b> Pa | isscode       |                 |
|              | Privacy               | _          | · – –                  | -             |                 |
|              |                       |            |                        | ect           |                 |
|              | iCloud                |            |                        |               |                 |
|              | iTunes & App Store    | 1          | <b>2</b>               | 3<br>DEF      |                 |
|              |                       | 4          | 5                      | 6             |                 |
|              | Mail, Contacts, Caler | дні<br>- Т | JKL                    |               |                 |
|              | Notes                 | PQRS       | <b>ð</b><br>TUV        | WXYZ          |                 |
|              | Reminders             |            | 0                      | $\bigotimes$  |                 |
|              | Messages              |            | In-Ap                  | op Purchases  |                 |
|              | FaceTime              |            | ALLOWED CC             | NTENT:        |                 |
|              | Maps                  |            | Ratings Fo             | r             | United States > |
|              | Safari                |            | Music, Poc             | Icasts & News | Explicit >      |
|              | News                  |            | Movies                 |               | All >           |
| _            |                       |            | TV Shows               |               | All >           |
|              |                       |            |                        |               |                 |

Setting Safari Website Restrictions

## **Allowed Content**

- 1. Tap Websites
- 2. Tap Specific Websites Only

This action *may* populate a bunch of child-rated apps by default, simply delete each of these from the list by swiping to the left on each one.

3. Tap Add a Website...

| Pad ᅙ       |                           |                  | 6:10 PM           |              | 23%  |
|-------------|---------------------------|------------------|-------------------|--------------|------|
|             | Control Settings          | <                | Restrictions      | Websites     | Edit |
| C           | Do Not Disturb            |                  |                   | 50           |      |
|             |                           |                  | Allowed websit    | E3           |      |
| $\odot$     | General                   |                  | All websites      |              |      |
| AA          | Display & Brightness      |                  | Limit Adult Co    | ntent        |      |
| *           | Wallpaper                 |                  | Specific Websi    | tes Only     | ~    |
| <b>(</b> () | Sounds                    |                  | Allow access only | CE WERCITES. |      |
| A           | Passcode                  | $\left( \right)$ | Add a Website     |              | >    |
|             | Battery                   |                  |                   |              |      |
|             | Privacy                   |                  |                   |              |      |
|             |                           |                  |                   |              |      |
|             | iCloud                    |                  |                   |              |      |
| $ \land $   | iTunes & App Store        |                  |                   |              |      |
|             |                           |                  |                   |              |      |
|             | Mail, Contacts, Calendars |                  |                   |              |      |
|             | Notes                     |                  |                   |              |      |
|             | Reminders                 |                  |                   |              |      |
|             | Messages                  |                  |                   |              |      |
|             | FaceTime                  |                  |                   |              |      |
|             | Maps                      |                  |                   |              |      |
| <b>&gt;</b> | Safari                    |                  |                   |              |      |
|             | News                      |                  |                   |              |      |
|             |                           |                  |                   |              |      |

Setting Safari Website Restrictions - Allowed Websites

#### ALLOW VFP+ Digital Suite:

- 1. In the Title box, type "Guest Register"
- ALLOW VFPnext: In the URL box, type "<u>http://www.vfpnext.com</u>"
- 3. Tap **Websites** to return to list

#### ALLOW the VFP+ Tour:

- 1. Tap Add a Website...
- 2. In the Title box, type "**Tour**"
- ALLOW the Tour: In the URL box, type "http://www.mivfp.com"
- 4. Tap Websites to return to list

#### Do the same for:

- NAME: "VFP Avatar"
- URL: http://fitnessplanner-j6151b6a.cloudapp.net/
- NAME: "VFP Server"
- URL: http://www.myvfp.com

| iPad 중      | Control Conter-                 | 6:10 PM 23%                    |
|-------------|---------------------------------|--------------------------------|
|             | Settings                        | Websites Add a Website         |
| C           | Do Not Disturb                  |                                |
|             |                                 | Title Guest Register O         |
| Ø           | General                         | URL http://www.vfpnext.com     |
| AA          | Display & Brightness            |                                |
| *           | Wallpaper                       |                                |
| <b>(</b> )) | Sounds                          |                                |
| â           | Passcode                        |                                |
|             | Battery                         |                                |
|             | iPad 중<br>Settings              | 6:30 PM 54% I                  |
|             |                                 |                                |
|             | Airplane Mode                   | Title Tour                     |
| A           |                                 |                                |
|             | WI-FI NSA_DRONE                 | IE_24 ORL http://www.mivtp.com |
|             | Bluetooth                       | Off                            |
|             | Notifications                   |                                |
| •=          |                                 |                                |
|             | Control Center                  |                                |
| q           | C Do Not Disturb                |                                |
|             |                                 |                                |
|             | 😥 General                       |                                |
| 仑           | Display & Brightness<br>Z X C V | p n m ; : 산                    |
| .?123       |                                 | .?123                          |

Setting Safari Website Restrictions

#### **Allowed Websites - Guest Register Only**

1. Notice "Guest Register" and "Tour" are now in the ONLY ALLOW THESE WEBSITES: list

At this point, you may wish to add other websites that you would allow if applicable. Other websites you may want to add would be:

NAME: Basic Speedtest URL: <u>http://speed.vfpnext.com</u>

EXAMPLE EMAIL ALLOWED WEBSITE: NAME: Email

URL: [http://www.gmail.com] for Gmail email

| Pad ᅙ                                                                                                    |                                   | 6:36 PM                                       | 52% 🔳 |
|----------------------------------------------------------------------------------------------------|-----------------------------------|-----------------------------------------------|-------|
|                                                                                                    | Settings                          | Restrictions Websites                         | Edit  |
| <b>&gt;</b>                                                                                                    | Airplane Mode                     | ALLOWED WEBSITES All Websites                 |       |
| <ul><li></li><li></li></ul> | Wi-Fi NSA_DRONE_24 Bluetooth Off  | Limit Adult Content<br>Specific Websites Only | ~     |
|                                                                                                    | Notifications<br>Control Center   | Allow access only to the websites below.      |       |
| C                                                                                                    | Do Not Disturb                    | Guest Register<br>Tour                        | >     |
| 0                                                                                                    | General                           | Add a Website                                 | >     |
| AA                                                                                                    | Display & Brightness<br>Wallpaper |                                               |       |
| <b>■</b> ))                                                                                                    | Sounds<br>Passcode                |                                               |       |
|                                                                                                    | Battery                           |                                               |       |
|                                                                                                    | iCloud                            |                                               |       |
| $\bigcirc$                                                                                                    | iTunes & App Store                |                                               |       |
|                                                                                                    | Mail, Contacts, Calendars         |                                               |       |
|                                                                                                    | Notes                             |                                               |       |

Isolating **Safari** as the Only Usable App (with the website restrictions in place) Using Guided Access

## **Guided Access Setup**

- 1. Settings
- 2. General
- 3. Tap Accessibility

| d ବି        |                   | 6:11 PM                                                                                                    | 23%          |
|-------------|-------------------|----------------------------------------------------------------------------------------------------|--------------|
| S           | Settings          | General                                                                                                    |              |
| > Airplane  | Mode              |                                                                                                    |              |
| ᅙ Wi-Fi     | NSA_DRONE_24      | About                                                                                                    | >            |
| Bluetootl   | h Off             | Software Update                                                                                                    | >            |
| -           |                   |                                                                                                    |              |
| Notificati  | ions              | Siri                                                                                                    | >            |
| Control C   | Center            | Spotlight Search                                                                                                    | >            |
| Do Not D    | isturb            |                                                                                                    |              |
|             | (                 | Accessibility                                                                                                    | >            |
| 🎘 General   |                   | Output the second second secon |              |
| A Display & | k Brightness      | Use four or five fingers to:                                                                                                    | $\bigcirc$   |
| 🛞 Wallpape  | er                | <ul> <li>Pinch to the Home Screen</li> <li>Swipe up to the App Switcher</li> </ul>                                                                                                    |              |
| )) Sounds   |                   | Swipe left or right between apps                                                                                                    |              |
| Passcode    | e                 | Lock Rotation                                                                                                    |              |
| Batterv     |                   | Mute                                                                                                    |              |
| Privacy     |                   | Rotation Lock is available in Control Center.                                                                                                    |              |
|             |                   | Storago & iCloud Upago                                                                                                    |              |
| iCloud      |                   | Beeleweend Ann Defeed                                                                                                    |              |
| iTunes &    | App Store         | Background App Refresh                                                                                                    | >            |
|             |                   | Auto-Lock                                                                                                    | 2 Minutos    |
| 🛛 Mail, Con | ntacts, Calendars | Destrictions                                                                                                    |              |
| Notes       |                   |                                                                                                    | on >         |
| Reminder    | rs                | LOCK / UNIOCK                                                                                                    |              |
|             |                   | Automatically lock and unlock your iPad wh<br>and open the iPad cover.                                                                                                    | en you close |

7

Isolating **Safari** as the Only Usable App (with the website restrictions in place) Using Guided Access

## **Guided Access Setup**

1. Tap Guided Access

| Pad ᅙ    |                           | 6:11 PM                              | 22% 💽                          |
|----------|---------------------------|--------------------------------------|--------------------------------|
|          | Settings                  | Ceneral Ac                           | cessibility                    |
| ✐        | Airplane Mode             | INTERACTION                          |                                |
| <b>?</b> | Wi-Fi NSA_DRONE_24        | Switch Control                       | Off >                          |
| *        | Bluetooth Off             | AssistiveTouch                       | Off >                          |
|          |                           | Touch Accommodat                     | ions Off >                     |
|          | Notifications             |                                      |                                |
|          | Control Center            | Keyboard                             | >                              |
|          | Do Not Disturb            | Shake to Undo                        | On >                           |
| -        |                           | Call Audio Routing                   | Automatic >                    |
| Ø        | General                   | Home Button                          | Default >                      |
| AA       | Display & Brightness      | HEARING                              |                                |
| *        | Wallpaper                 | Mono Audio                           | $\bigcirc$                     |
| ((۱      | Sounds                    | L                                    | R                              |
| £        | Passcode                  | -                                    |                                |
|          | Battery                   | Adjust the audio volume<br>channels. | balance between left and right |
|          | Privacy                   | MEDIA                                |                                |
|          |                           | Subtitles & Captioni                 | ng                             |
|          | iCloud                    | Audio Descriptions                   | Off >                          |
| A        | iTunes & App Store        | LEARNING                             |                                |
| _        | (                         | Guided Access                        | Off >                          |
|          | Mail, Contacts, Calendars |                                      |                                |
|          | Notes                     | Accessibility Shortc                 | ut Off >                       |
|          | Reminders                 |                                      |                                |

Isolating **Safari** as the Only Usable App (with the website restrictions in place) Using Guided Access

## **Guided Access Setup**

1. Tap to toggle **Guided Access ON** to enable it and configure it

| Pad ᅙ |                           | 6:11 PM                                                                                                    | 22% 💽                             |
|-------|---------------------------|----------------------------------------------------------------------------------------------------|-----------------------------------|
|       | Settings                  | <b>Accessibility</b> Guided Access                                                                                                    |                                   |
| ≻     | Airplane Mode             |                                                                                                    |                                   |
| Ŷ     | Wi-Fi NSA_DRONE_24        | Guided Access                                                                                                    |                                   |
| *     | Bluetooth Off             | Ouided Access keeps the iPad in a single app, and<br>you to <del>Control which</del> features are available. To star<br>Access, Triple-Click the Home button in the app y<br>to use. | l allows<br>rt Guided<br>rou want |
|       | Notifications             | Passcode Settings                                                                                                    | >                                 |
|       | Control Center            |                                                                                                    |                                   |
| C     | Do Not Disturb            | Time Limits                                                                                                    | >                                 |
|       |                           |                                                                                                    |                                   |
| Ø     | General                   | Accessibility Shortcut                                                                                                    | $\bigcirc$                        |
| AA    | Display & Brightness      | When you Triple-Click the Home button while Gui<br>Access is enabled, your Accessibility Shortcut set<br>be displayed                                                                | ded<br>ttings will                |
| *     | Wallpaper                 | be displayed.                                                                                                    |                                   |
| ((۱   | Sounds                    |                                                                                                    |                                   |
| £     | Passcode                  |                                                                                                    |                                   |
|       | Battery                   |                                                                                                    |                                   |
|       | Privacy                   |                                                                                                    |                                   |
|       |                           |                                                                                                    |                                   |
|       | iCloud                    |                                                                                                    |                                   |
| A     | iTunes & App Store        |                                                                                                    |                                   |
|       |                           |                                                                                                    |                                   |
|       | Mail, Contacts, Calendars |                                                                                                    |                                   |
|       | Notes                     |                                                                                                    |                                   |
|       | Reminders                 |                                                                                                    |                                   |

Isolating **Safari** as the Only Usable App (with the website restrictions in place) Using Guided Access

## **Guided Access Setup**

- 1. Tap **Passcode Settings**
- 2. Tap **Set Guided Access Passcode** This passcode is used to enable or disable the device's Guided Access. It will be required to take the iPad out of Guided Access or to configure Guided Access going forward.

| iPad ᅙ      |                           | 6:12 PM                                             | 22% 🕞 |
|-------------|---------------------------|-----------------------------------------------------|-------|
|             | Settings                  | Cuided Access Passcode Settings                     |       |
| ≻           | Airplane Mode             |                                                     |       |
| <b>?</b>    | Wi-Fi NSA_DRONE_24        | Set Guided Access Passcode                          |       |
| *           | Bluetooth Off             | et the passedue used when ourded Access is enabled. |       |
|             |                           |                                                     |       |
|             | Notifications             |                                                     |       |
|             | Control Center            |                                                     |       |
| C           | Do Not Disturb            |                                                     |       |
|             |                           |                                                     |       |
| Ø           | General                   |                                                     |       |
| AA          | Display & Brightness      |                                                     |       |
|             | Wallpaper                 |                                                     |       |
| <b>(</b> )) | Sounds                    |                                                     |       |
| A           | Passcode                  |                                                     |       |
|             | Battery                   |                                                     |       |
|             | Privacy                   |                                                     |       |
|             |                           |                                                     |       |
|             | iCloud                    |                                                     |       |
| $\bigcirc$  | iTunes & App Store        |                                                     |       |
|             |                           |                                                     |       |
|             | Mail, Contacts, Calendars |                                                     |       |
|             | Notes                     |                                                     |       |
|             | Reminders                 |                                                     |       |

Removing suggested sites from Safari browser for a clean, isolated Guest Register experience. This will keep anything from popping up if the user taps the address bar, keeping them securely in the Guest Register

#### Simple Safari Setup

- 1. Settings
- 2. Tap Safari
- 3. Turn off Search Engine Suggestions
- 4. Turn off Safari Suggestions
- 5. Turn off Preload Top Hit
- 6. Turn **off Frequently Visited Sites** Make sure your Safari settings look like the picture on the right.

| Pad ᅙ       |                           | 6:18 PM                          | 19% 🔳                 |
|-------------|---------------------------|----------------------------------|-----------------------|
|             | Display Settings ess      | Safari                           |                       |
| *           | Wallpaper                 | SEARCH                           |                       |
| <b>N</b>    | Sounds                    | Search Engine                    | Google >              |
| A           | Passcode                  | Search Engine Suggestions        | $\bigcirc$            |
|             | Battery                   | Safari Suggestions               | $\bigcirc$            |
|             | Privacy                   | Quick Website Search             | On >                  |
|             | iCloud                    | Preload Top Hit                  | $\bigcirc$            |
|             |                           | About Search & Privacy           |                       |
| $( \land )$ | iTunes & App Store        | GENERAL                          |                       |
|             |                           | Passwords                        | >                     |
|             | Mail, Contacts, Calendars | AutoFill                         | >                     |
|             | Notes                     | Frequently Visited Sites         | $\bigcirc$            |
|             | Reminders                 | Favorites Allowe                 | ed Sites >            |
|             | Messages                  | Open New Tabs in Background      | $\bigcirc$            |
|             | FaceTime                  | Show Favorites Bar               | $\overline{\bigcirc}$ |
| <b>.</b>    | Maps                      | Show Tab Bar                     | $\overline{\bigcirc}$ |
|             | Safari                    | Block Pop-ups                    |                       |
|             | News                      |                                  |                       |
|             |                           | PRIVACY & SECURITY               |                       |
| 5           | Music                     | Do Not Track                     |                       |
| <b>}}</b>   | Videos                    | Block Cookies Allow from Website | es I Visit 🚿          |
| *           | Photos & Camera           | Fraudulent Website Warning       |                       |
|             | iBooks                    | About Safari & Privacy           |                       |

## AutoFill settings.

#### Simple Safari Setup

- 1. Settings
- 2. Tap **Safari**
- 3. Tap AutoFill
- 4. Turn off Use Contact Info
- 5. Turn off Names and Passwords
- 6. Turn **off Credit Cards**

Make sure your Safari settings look like the picture on the right.

| iPad 🗢 |                      |   | 11:40 AM                   |                             | \$ 100% 🔳    |
|--------|----------------------|---|----------------------------|-----------------------------|--------------|
|        | Settings             | < | Safari                     | AutoFill                    |              |
|        | Privacy              |   |                            |                             |              |
|        |                      |   | Automatically fill out web | forms using your contact in | fo, previous |
| Å      | iTunes & App Store   |   |                            | orout ouro mio.             |              |
|        | Wallet & Apple Pay   |   | Use Contact Info           |                             | $\bigcirc$   |
| _      |                      |   | My Info                    |                             | >            |
|        | Accounts & Passwords |   |                            |                             |              |
|        | Mail                 |   | Names and Passwor          | ds                          | $\bigcirc$   |
|        | Contacts             |   | View and edit passwords    | in Accounts & Passwords se  | ettings.     |
|        | Calendar             |   | Credit Cards               |                             | $\bigcirc$   |
|        | Notes                |   | Saved Credit Cards         |                             | >            |
|        | Reminders            |   |                            |                             |              |
|        | Messages             |   |                            |                             |              |
|        | FaceTime             |   |                            |                             |              |
|        | Maps                 |   |                            |                             |              |
|        | Safari               |   |                            |                             |              |
|        | Home                 |   |                            |                             |              |
|        |                      |   |                            |                             |              |
| 5      | Music                |   |                            |                             |              |
|        | TV                   |   |                            |                             |              |
| *      | Photos               |   |                            |                             |              |
|        | Camera               |   |                            |                             |              |
|        | iBooks               |   |                            |                             |              |
| _      |                      |   |                            |                             |              |

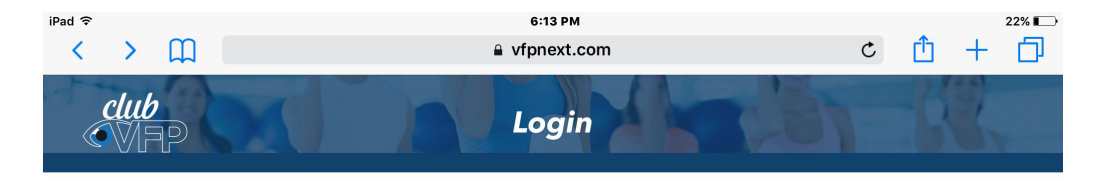

The iPad now has website restrictions in place, restricting Safari to the Guest Register only, this should be the site you see when you open Safari.

To enable Guided Access and remove access to any app but Safari, see the next slide.

| Email or Username |                 |
|-------------------|-----------------|
| Password          | Forgot Password |
| Sign In           |                 |

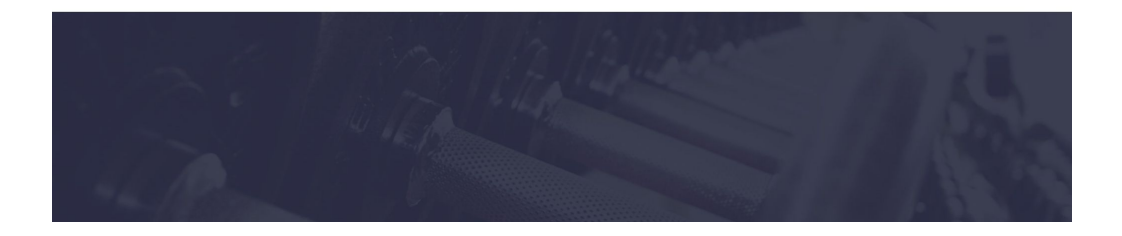

#### **Enabling a Guided Access Session for Safari**

- 1. Open Safari
- 2. **Triple-press the home button** on the front of the iPad *You will see a black frame appear around a zoomed-out Safari window.*
- 3. Tap **Begin or Resume** in the upper right corner to start a Guided Access session for Safari

Resume will appear if you've had a Guided Access session for Safari before. You can also set other restrictions from here for the Guided Access session.

## **Disabling a Guided Access Session for Safari**

- 1. Triple-press the home button
- 2. Tap **End** in the upper left corner

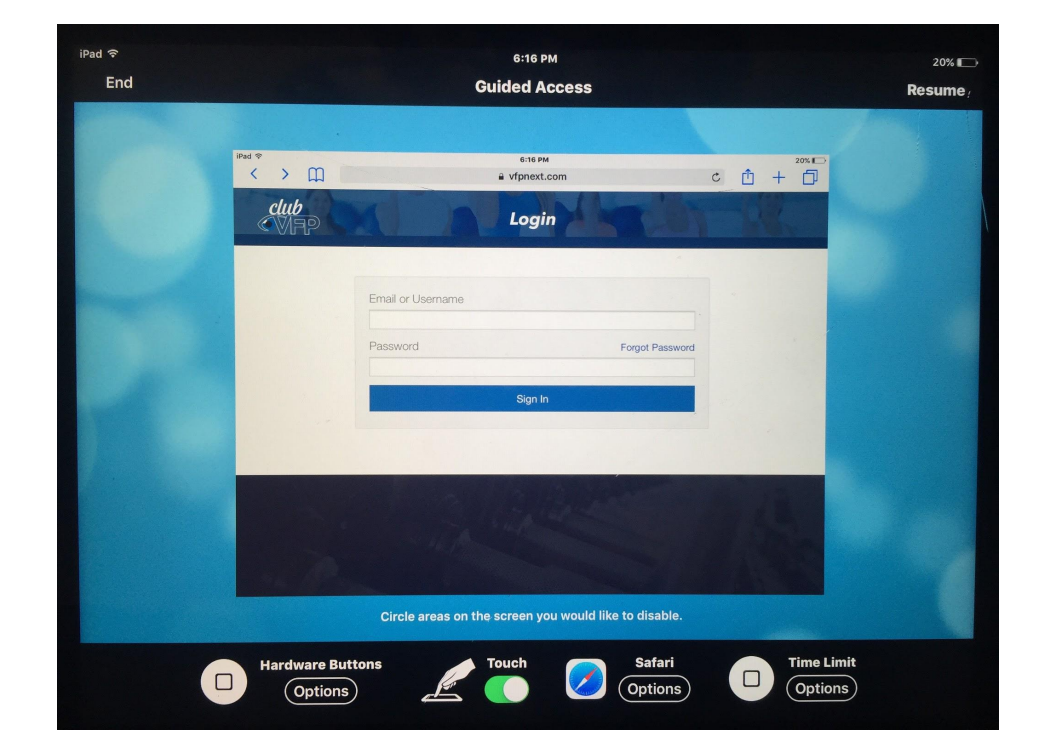

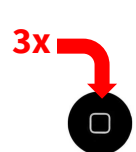

3x1

# iPad Setup - Network Testing

#### Required (prior to Go-Live Date) Network and Apple iPad/Tablet Testing

- 1. **Connect your iPhone or Apple iPad to the WiFi** network that is being used to run the Digital Suite on their Apple iPads.
- 2. **Open a browser** on the device you're testing.
- 3. Navigate to speed.vfpnext.com
- 4. **Tap "GO"** and let the speed test run.
- 5. Once the test is complete, **tap the "Copy Link"** button.
- Send the link to us via the Support Chat anywhere in vfpnext.com, or:
   \*\*Please mention the area the test was run when delivering the link via support chat.
- 7. Send the link to <u>crunch@vfp.us</u>.

\*\*Edit the Subject line of the email to include your **brand**, **location** and **area the test was run**. (e.g. front desk, reception area, women's locker room, group-x room, front desk, free-weight room, etc.)

Run several tests around all areas and along the route the team will take when using the VFP+ Digital Suite.